## Création d'une table des matières

La méthode recommandée pour générer une table des matières consiste à appliquer des styles de paragraphe "Titre" prédéfinis (tels que "Titre 1") à tous les paragraphes qui doivent être inclus dans la table des matières. Une fois ces styles appliqués, vous pouvez procéder à la création de la table des matières.

## Pour insérer une table des matières

- 1. Cliquez dans le document à l'endroit où vous voulez créer la table des matières.
- 2. Choisissez Insertion Index et tables Index et tables, puis cliquez sur l'onglet Index.
- 3. Dans la zone Type, sélectionnez "Table des matières".
- 4. Sélectionnez les options souhaitées.
- 5. Cliquez sur OK.

Si vous souhaitez utilisez un style de paragraphe différent comme entrée de table des matières, sélectionnez la case à cocher **Styles supplémentaires** dans la zone **Créer à partir de**, puis cliquez sur le bouton (...) en regard de la case à cocher. Dans la boîte de dialogue **Assigner les styles**, cliquez sur le style dans la liste, puis cliquez sur les boutons >> ou << pour définir le niveau de plan du style de paragraphe.

## Pour actualiser la table des matières

Effectuez l'une des opérations suivantes :

- Cliquez avec le bouton droit de la souris dans la table des matières et choisissez Actualiser l'index.
- Choisissez Outils Actualiser Tous les index et tables.